# SPICE SIMULATION TUTORIAL

### DESIGN ENTRY TOOL------

This tutorial will show you how to open, modify and simulate a project using the Cadence simulation tool. The tutorial is based on four parts. Part I shows the basics of opening, modify and simulate a project based on SiPM device model. Part 2 expands the design adding an amplifier. Part 3 further expands the design adding a comparator. Finally a parametric simulation will be carried out both for the amplifier and discriminator.

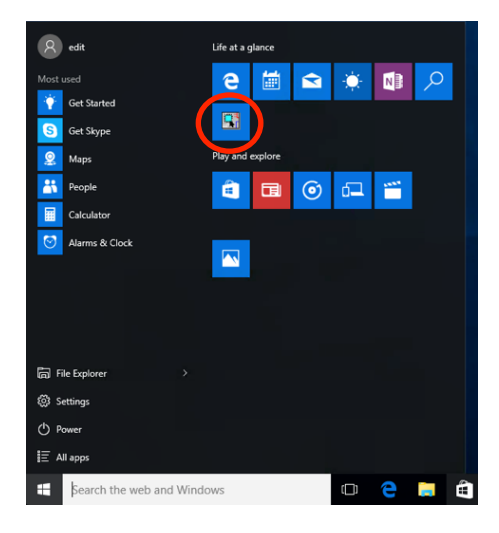

Figure 1: Cadence Design Entry Tool

#### Open the **Design Entry Tool**

| Cadence Product Choices                                                                        |              |
|------------------------------------------------------------------------------------------------|--------------|
| Please select the suite from which to check out the OrCAD Capture                              | e feature:   |
| Allegro PCB Design CIS L<br>Allegro PCB Librarian XL<br>Allegro Design Authoring - Capture CIS | OK<br>Cancel |
| •                                                                                              |              |
| 📃 Use as default                                                                               |              |

**Figure 2: Licence Dialog box** 

Click **OK** to accept

## SiPM MODEL RESPONSE SIMULATION ------

 $\mathsf{File} \rightarrow \mathsf{Open} \rightarrow \mathsf{Desktop} \rightarrow \mathsf{EDIT}\_\mathsf{SPICE} \rightarrow \mathsf{EDIT}\_\mathsf{I}\_\mathsf{L} \rightarrow \mathsf{SiPM}\_\mathsf{SIM} \rightarrow \mathsf{Open}$ 

| 💽 Open Projec                                   | t                                 |                                   |   |                                                       | ×                               |
|-------------------------------------------------|-----------------------------------|-----------------------------------|---|-------------------------------------------------------|---------------------------------|
| Look in:                                        | EDIT_1                            |                                   | ~ | G 🤌 📂 🛄 🗸                                             |                                 |
| Quick access<br>Desktop<br>Libraries<br>This PC | Name<br>SiPM_SIM-P<br>SiPM_SIM    | ^<br>SpiceFiles                   |   | Date modified<br>19/10/2015 10:25<br>19/10/2015 10:36 | Type<br>File folder<br>OPJ File |
| Network                                         | <<br>File name:<br>Files of type: | SiPM_SIM<br>Orcad Project (*.opj) |   | ~                                                     | ><br>Open<br>Cancel             |

Figure 3: Open the project

Expand sipm\_sim.dsn and Open SiPM\_MODEL

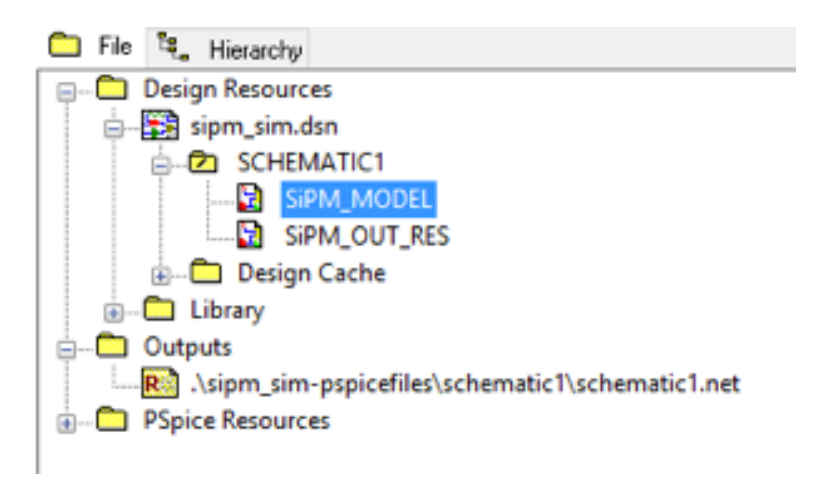

#### Figure 4: Project Hierarchy window

NOTE: we setup the generator to generate an output charge of 100 fC.

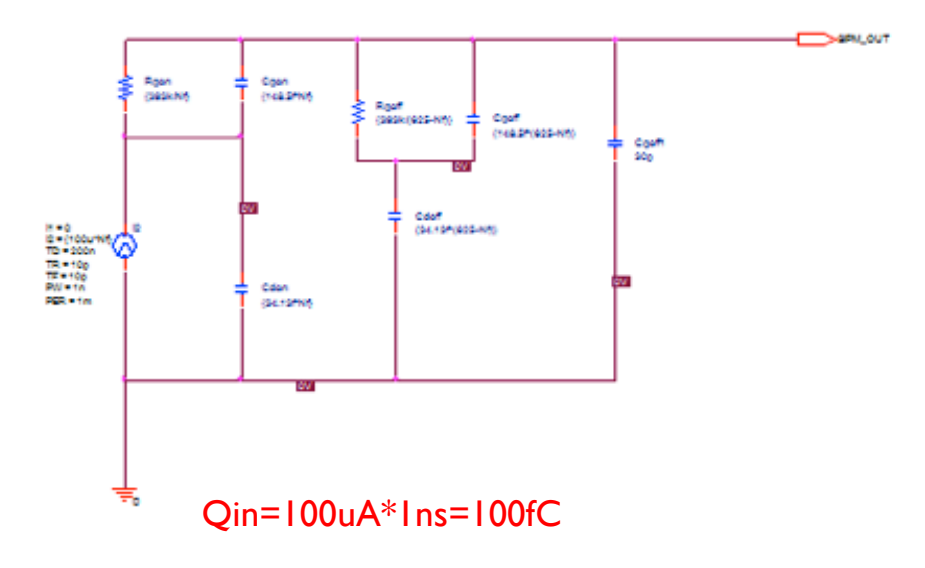

Figure 5: SiPM model

Open Edit Simulation Settings (if the window do not show up try move aside the main window or have a look on the task bar)

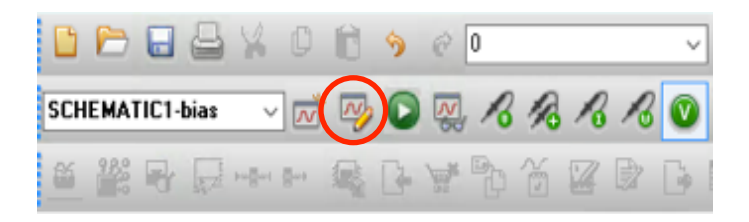

Figure 6: open Simulation Profile panel

Accept and close the window.

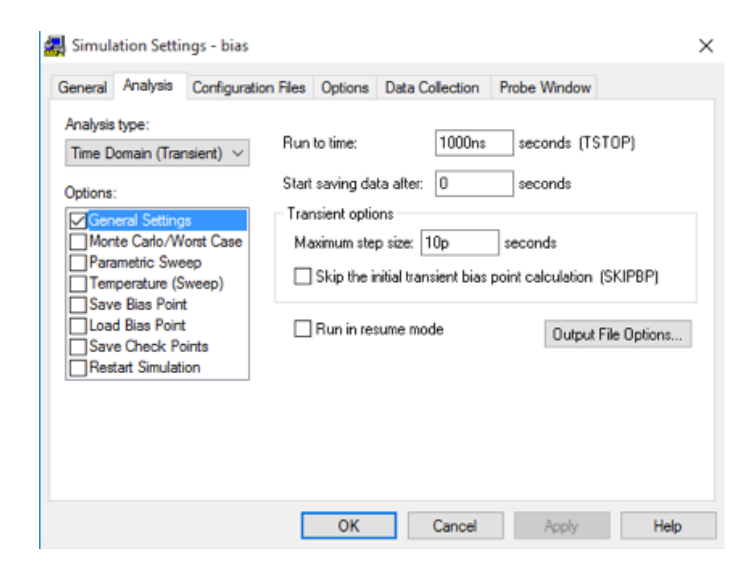

Figure 7: Edit Simulation Profile window

Launch the simulator

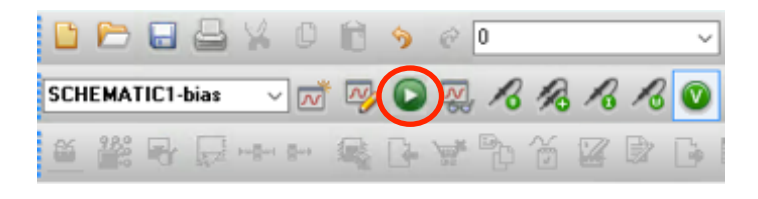

#### Figure 8: run simulation

### The Allegro AMS Simulator window shows up reporting some errors

| 👹 SCHEMATIC1-bias - Allegro AMS Simulator - [bias.out.1]                                                                                                    | - 0                           | ×                                     |
|----------------------------------------------------------------------------------------------------|-------------------------------|---------------------------------------|
| 🖹 File Edit View Simulation Trace Plot Tools Window Help 🖷                                                                                                    | cādence                       | _ # ×                                 |
|                                                                                                    |                               |                                       |
| I L1 N114303 0 DC OAdc AC OAac     FVDLSE 0 (10+*)6; 200n 10p 10p In 1m     C_Cqon N114303 SIFM_OUT (148.5t*N1) TC=0.0     C_Cqoff 0 N114303 SIFM_OUT (148.5t*N1) TC=0.0     C_Cqoff N114329 SIFM_OUT (148.5t*(625-N1)) TC=0.0     C_Cqoff N114329 SIFM_OUT (1931x/N1; TC=0.0     C_Cqoff N114329 SIFM_OUT (3931x/N1; TC=0.0     C_Cqoff N114329 SIFM_OUT (3931x/N1; TC=0.0     C_Cqoff N114329 SIFM_OUT (3931x/N1; TC=0.0     C_Cqoff N114329 SIFM_OUT (3931x/N1; TC=0.0     C_Cqoff N114329 SIFM_OUT (3931x/N1; TC=0.0     C_Cqoff N114329 SIFM_OUT (3931x/N1; TC=0.0     FRAM nf=1     ERROR(ORPSIM-15142): Node N114303 is floating     ERROR(ORPSIM-15142): Node SIFM_OUT is floating     ERROR(ORPSIM-15142): Node N114329 is floating     F     ( | nodes                         | · · · · · · · · · · · · · · · · · · · |
| bias out.1                                                                                                    |                               |                                       |
| PSpice> Initializing Scr<br>Loading C:/Cadence/SPB_1<br>PSpice> PSpice>                                                                                                    | e Color Trace Nar<br>X Values | ^ ^                                   |

#### Figure 9: Allegro AMS Simulator window

Open the SiPM\_OUT\_RES, it's empty, so because SiPM\_OUT port has no connections the simulator detects open nodes then generating error messages. In the following we'll fix them and re-launch the simulator.

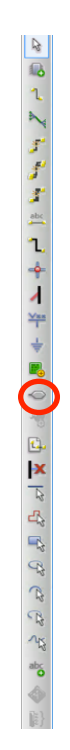

#### Figure 10: Spice Tools window

Open the **Place Hierarchical Port** tool and add the PORTRIGHT-R port to the SiPM\_MODEL sheet.

| Place Hierarchical Port                                                                                                    | × |  |
|----------------------------------------------------------------------------------------------------|---|--|
| Symbol:<br>PORTRIGHT-R<br>PORTRIGHT-L/CAPSYM<br>PORTRIGHT-L/CAPSYM<br>PORTRIGHT-R/CAPSYM<br>PORTRIGHT-R/CAPSYM<br>PORTRIGHT-R/Design<br>Libraries:<br>CAPSYM<br>Design Cache<br>SOURCE<br>Name:<br>PORTRIGHT-R |   |  |
| NetGroup Port Show UnNamed NetGroup                                                                                                    |   |  |

Figure 11: Place Hierarchical Port window

Change the name of the port to match the output port of SiPM\_MODEL sheet (i.e. SiPM\_OUT)

| Display Property | rtier V                   |
|------------------|---------------------------|
| Display Proper   | nues ~                    |
|                  |                           |
| Name Name        | Font                      |
| Name: Name       | Arial 7 (default)         |
|                  | Pilar ( (dordan)          |
| Value: SiPM      | OUT THE REAL PLANE        |
|                  | Uhange Use Default        |
|                  |                           |
| Display Form     | nat                       |
|                  | Color                     |
| O Do Not         | Display                   |
|                  | Default                   |
| Value 0          | Jnly                      |
|                  | wed Value                 |
|                  | Rotation                  |
| O Name D         |                           |
|                  | • 0° 0 180°               |
| Both if \        | √alue Exists O 90° O 270° |
| OVeterx          | Value Eviate              |
| Value II         | Value Exists              |
|                  | Text Justification        |
|                  |                           |
|                  | Default                   |
|                  | D'ordan -                 |
|                  |                           |
|                  |                           |
|                  |                           |
|                  | OK Cancel Help            |
|                  |                           |
|                  |                           |

Figure 12: Output Port change value

From the **Design Cache Components** add a resistor to the sheet

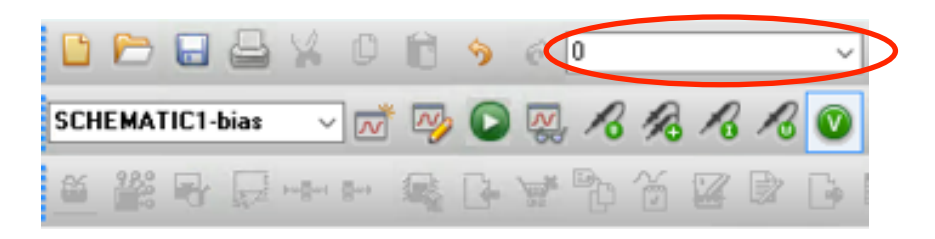

Figure 13: Design Component Cache (every component used in the design is available in the component cache)

Finally copy the GND symbol from previous sheet and connect the components using "Wire" tool

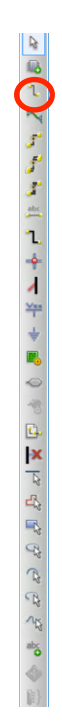

#### **Figure 14: Wire tool**

The final circuit is shown in Fig. 15 (change the resistor value to 50 ohm).

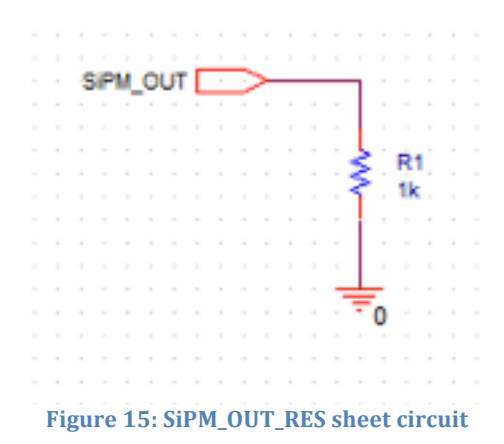

Re-launch the **Simulator**. Now simulation should run smoothly and **Allegro AMS Simulator** window should shows the SiPM output signal (a Voltage Probe is supposed to be connected to the wire after the input port in the SiPM\_OUT\_RES sheet or before the SiPM\_OUT poer in the SiPM\_MODEL sheet) as shown in Fig. 16. Open the Simulation Profile tool and adjust time parameters to center and expand the signal.

| SCHEMATICI-bias - Allegro AMS Simulator - [bi                                                                                                    | ias (active)]<br>Tools Window Help 🖛  |                     |                                                                                                    | cādence                  |
|----------------------------------------------------------------------------------------------------|---------------------------------------|---------------------|----------------------------------------------------------------------------------------------------|--------------------------|
|                                                                                                    | SCHEMATICI-bias                       |                     | A                                                                                                    |                          |
|                                                                                                    |                                       |                     |                                                                                                    |                          |
|                                                                                                    |                                       |                     |                                                                                                    |                          |
| -sout     -sout     - |                                       |                     |                                                                                                    |                          |
| -100.0                                                                                                    |                                       |                     |                                                                                                    |                          |
| -15800<br>85 0.105<br>• V(SIPH_OUT)                                                                                                    | 0.2us 0.3us                           | 0.4us 0.5us<br>Tine | 0.6us 0.7us                                                                                                    | 0.8us 0.9us 1.0us        |
| bias (active)                                                                                                    |                                       |                     |                                                                                                    |                          |
| X PSpice> Initializing Script A X<br>Loading C:/Cadence/SPB_16.0 A 1<br>PSpice><br>PSpice><br>TT<br>T<br>T<br>T<br>T<br>T<br>T<br>T<br>T<br>T<br>T<br>T<br>T                                                                                                    | ime step = 10.00E-12 Time = 1.000E-06 | End = 1.000E-06     | Circuit read in A<br>Calculating bie<br>Biss point calc<br>Traniert Anal<br>Traniert Anal<br>Tratiet Anal<br>Tratiet bit me<br>NFO(ORPRO + | Trace Color Trace Ham Yi |
| Edit the simulation settings                                                                                                    |                                       |                     | Time= 1.000E-06                                                                                                    | 100%                     |

Figure 16: SiPM output signal

### SiPM OUTPUT CHARGE MEASUREMENT ------

Click on the **Component** section of the bar and select the FPOLY component from the **Analog Lbrary**. Build the circuit shown in Fig. 18 (capacitor can be selected from **Component Cache**)

Figure 17: Open the Component section

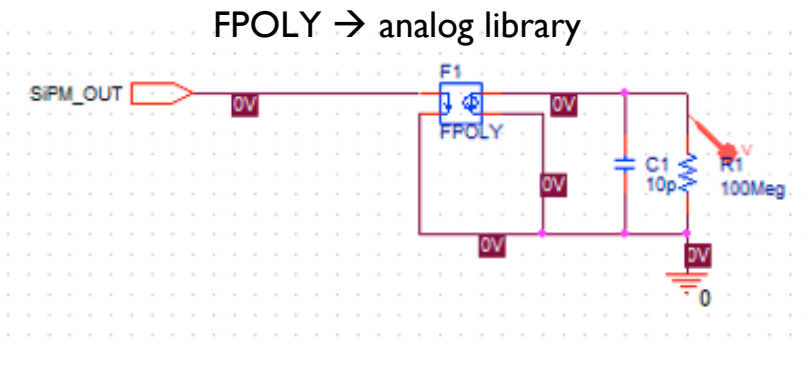

Figure 18: Circuit to measure the SiPM output charge

Run a simulation; now the Allegro AMS Simulator should shows the signal shown in Fig. 19.

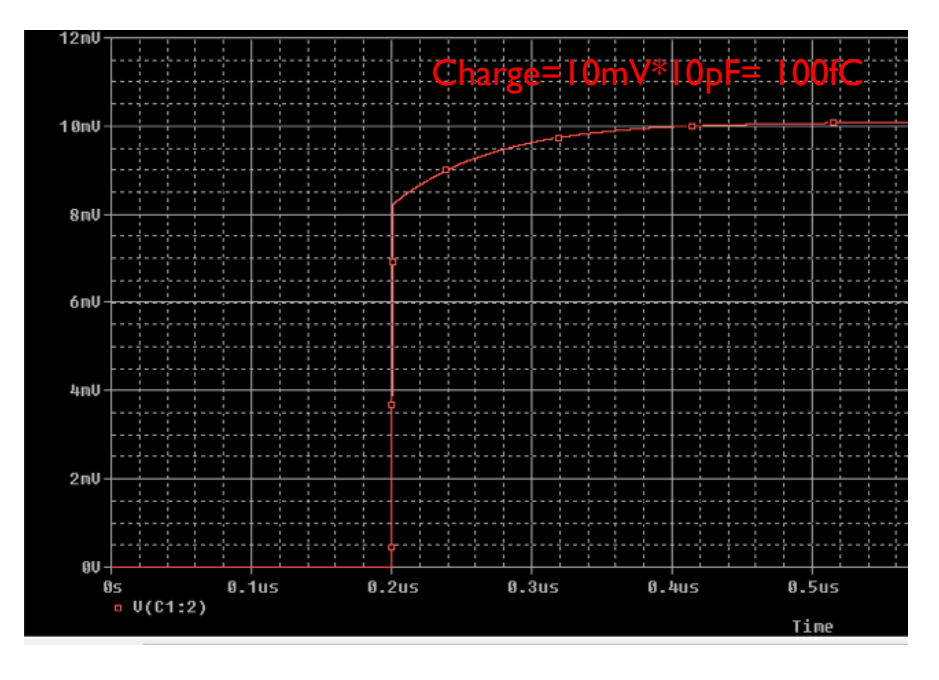

Figure 19: Output of the charge measurement circuit

### **AMPLIFIER RESPONSE-**

Open the EDIT\_2\_L circuit: File $\rightarrow$ Open $\rightarrow$ Projects $\rightarrow$ Desktop $\rightarrow$ EDIT\_SPICE $\rightarrow$ EDIT\_2\_L $\rightarrow$ SiPM\_SIM $\rightarrow$ Open

Complete the circuit according to Fig. 20.

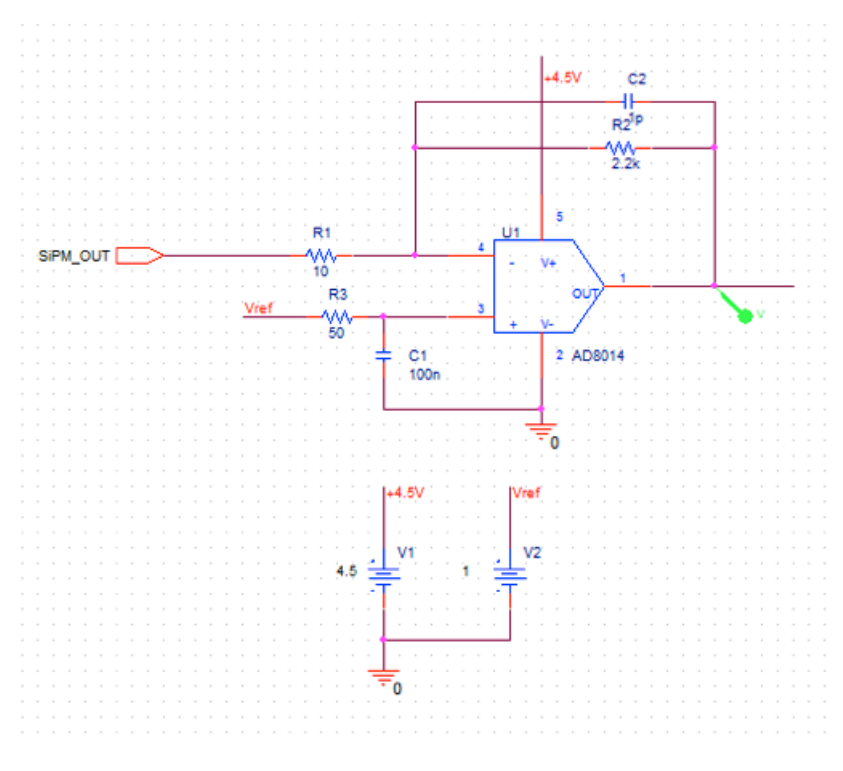

Figure 20: circuit for amplifier response simulation

Before simulating the circuit the AD8014 must be added to the library.

| General Analysis<br>Category:  | Configuration Files Options Data Collection Probe Window Details Elements                    |
|--------------------------------|----------------------------------------------------------------------------------------------|
| Stimulus<br>Library<br>Include | Configured Files                                                                             |
| Update Index                   | nom.lib       Add as Global       Add to Design       Add to Profile       Edit       Change |
|                                | Library Path      "C:\Cadence\SPB_16.6\tools\PSpice\Library" Browse                          |

Figure 21: Simulation Setting - Library Configuration Files

Browse to EDIT\_SPICE $\rightarrow$ PSPICE\_LIB $\rightarrow$ OPAMP\_GIULIO, select AD8014 and Open

| 🛃 Open       |                |                       |                  | ×         |
|--------------|----------------|-----------------------|------------------|-----------|
| Look in:     | OPAMP_GIU      | JLIO ~                | G 🤌 📂 🛄 -        |           |
| -            | Name           | ^                     | Date modified    | Туре      |
|              | AD8014         |                       | 20/10/2015 11:44 | PSpice Mo |
| Quick access | HMH6715        |                       | 20/10/2015 11:44 | PSpice Mo |
|              | PA659          |                       | 20/10/2015 11:44 | PSpice Mo |
|              | PA847          |                       | 20/10/2015 11:44 | PSpice Mo |
| Desktop      | OPAMP_GI       | ULIO                  | 20/10/2015 11:44 | PSpice Mo |
| -            | THS3201        |                       | 20/10/2015 11:44 | PSpice Mo |
|              | HS4505         |                       | 20/10/2015 11:44 | PSpice Mo |
| Libraries    |                |                       |                  |           |
| This PC      |                |                       |                  |           |
| <b>S</b>     |                |                       |                  |           |
| Network      | <              |                       |                  | >         |
| Retwork      | File name:     | AD8014                | ~                | Open      |
|              | Files of type: | Library Files (*.lib) | $\sim$           | Cancel    |

Figure 22: Open Library

Finally select Add as a Global, Apply and OK.

| General Analysis    | Configuration Files Options Data Collection Probe Window |
|---------------------|----------------------------------------------------------|
| Category:           | Details<br>Filename:                                     |
| Stimulus<br>Library | C:\Users\edit\Desktop\EDIT_SPICE\PSPICE_LIB\OP Browse    |
| Include             | Configured Files                                         |
| Update Index        | C:\Users\edit\Desktop\EDIT_SPICE\PSPICE_LIB              |
|                     | Add to Design                                            |
|                     | Add to Profile                                           |
|                     | Edit                                                     |
|                     | Change                                                   |
|                     | < >>                                                     |
|                     | Library Path                                             |
|                     | "C:\Cadence\SPB_16.6\tools\PSpice\Library" Browse        |

Figure 23: AD8014 component added for simulation

Simulate the circuit and calculate the gain  $V_{\mbox{\scriptsize OUT}}/Q_{\mbox{\scriptsize IN}}$ 

### DISCRIMINATOR RESPONSE-

Open the EDIT\_L3\_P project: File $\rightarrow$ Open $\rightarrow$ Projects $\rightarrow$ Desktop $\rightarrow$ EDIT $\rightarrow$ EDIT\_3\_L $\rightarrow$ SiPM\_SIM $\rightarrow$ Open

Complete the DISCRIMINATOR sheet according to the circuit shown in Fig. 24 and simulate.

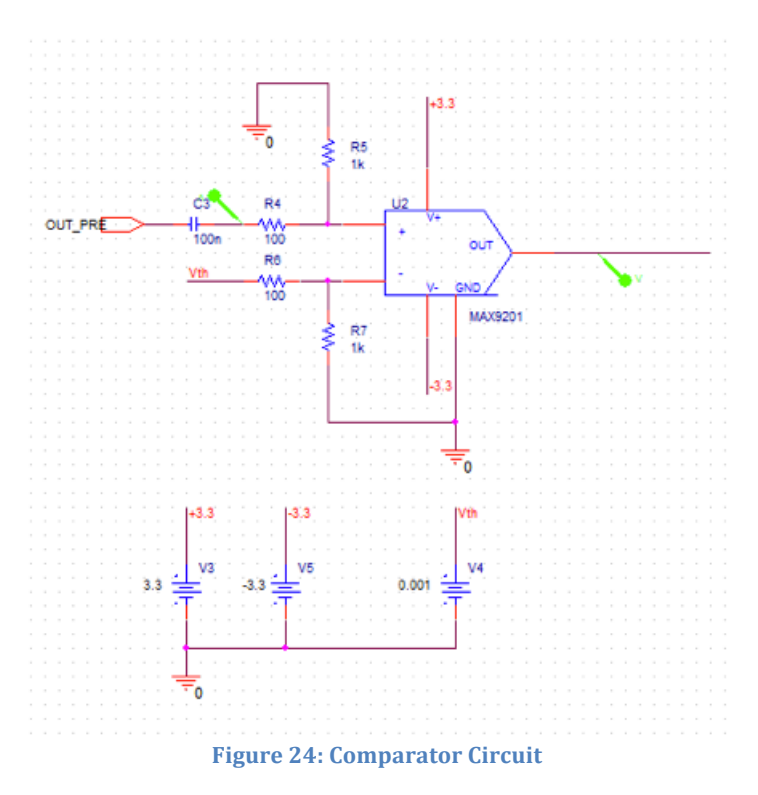

N.B. before simulation the MAX9201 must be added to the Library File using the same procedure described to add the AD8014 amplifier.

As before use the Simulator Setting tool to expand and center the output signal as shown in Fig. 22.

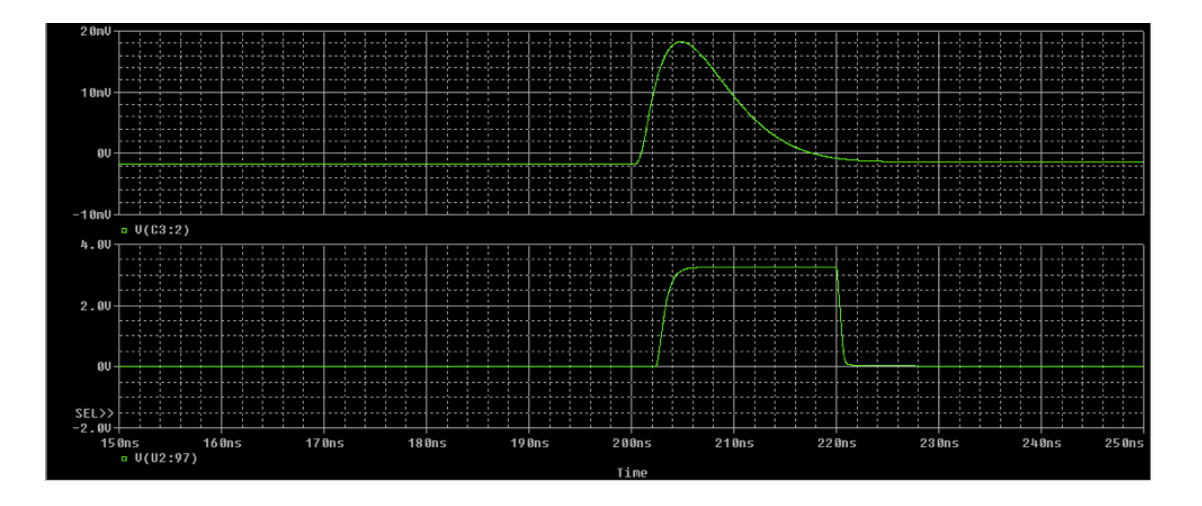

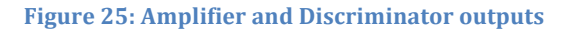

# PARAMETRIC SIMULATION -

Open the EDIT\_2\_L\_P project:

 $File \rightarrow Open \rightarrow Projects \rightarrow Desktop \rightarrow EDIT\_SPICE \rightarrow EDIT\_2\_L\_P \rightarrow SiPM\_SIM \rightarrow Open$ 

| ieneral Analysis Configurat                                                                                                   | on Files Options Data                                                                     | Collection              | Probe Window                             |              |
|----------------------------------------------------------------------------------------------------|-------------------------------------------------------------------------------------------|-------------------------|------------------------------------------|--------------|
| Inalysis type:<br>Time Domain (Transient)<br>Options:<br>General Settings<br>Monte Carlo /Worst Case                          | Sweep variable<br>Voltage source<br>Current source<br>Global parameter<br>Model parameter | Name:<br>Model<br>Model | type:                                    |              |
| Parametrio Sweep     Temperature (Sweep)     Save Bias Point     Load Bias Point     Save Check Points     Restart Simulation | I emperature     Sweep type     Elinear     Logarithmic De                                | cade v                  | Start value:<br>End value:<br>Increment: | 1<br>20<br>1 |
|                                                                                                    | ⊘ Value list                                                                              |                         |                                          |              |

Figure 26: sweep parameter in Simulation Setting window

Click Apply and OK and run a simulation.

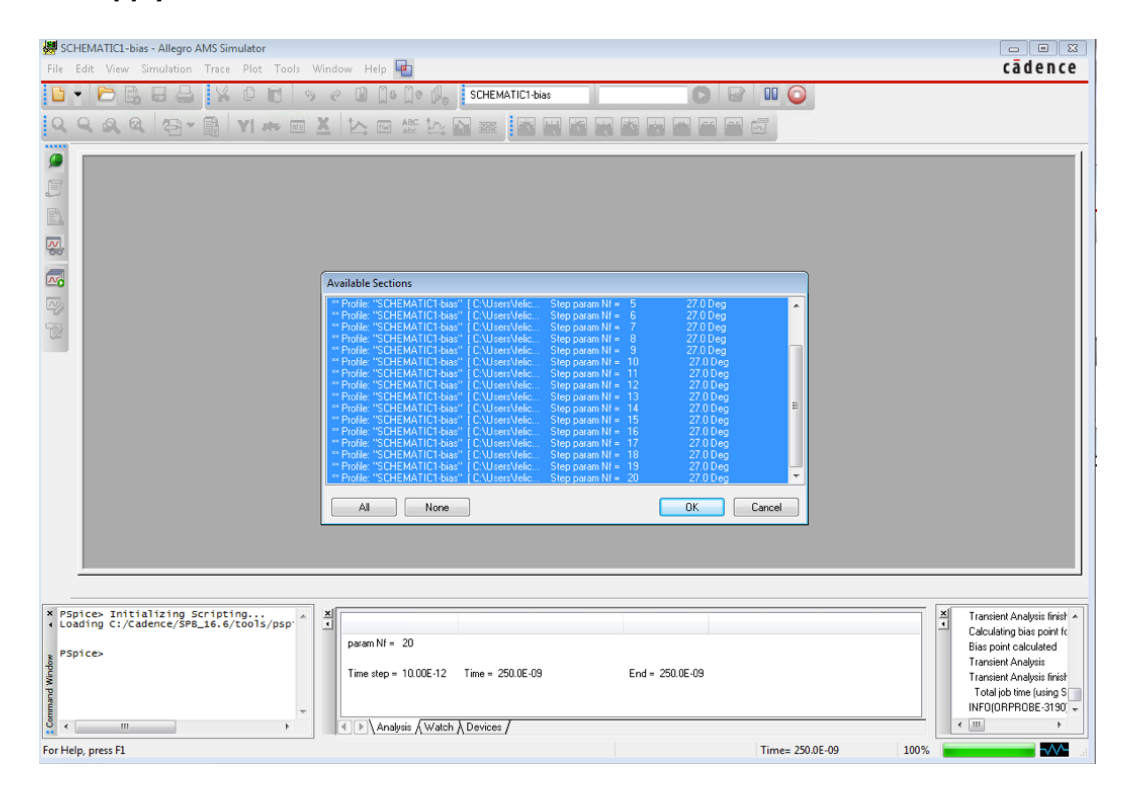

Figure 27: Allegro AMS Simulator output window (the number of files corresponds to the number of points in the Simulation Settings)

Click **OK** to accept. The **Allegro AMS Simulator** will show a family of signals corresponding to a SiPM output charge in the range 100 – 2000 fC (NB: the sheet must be open).

Finally open the EDIT\_3\_L\_P project: File $\rightarrow$ Open $\rightarrow$ Projects $\rightarrow$ Desktop $\rightarrow$ EDIT\_SPICE $\rightarrow$ EDIT\_3\_L\_P $\rightarrow$ SiPM\_SIM $\rightarrow$ Open

Set a 30 mV threshold, run a parametric simulation and explain the result.